LGE Internal Use Only

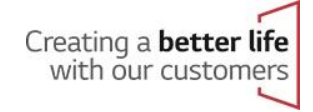

# Mobile GSCS (M-GSCS) Training Guide for ASCs

June 2021

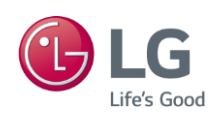

### 1. Access Mobile GSCS

 Menu Name : Main
 Access : GSFS Mobile / GSCS Mobile

 Access Mobile GSCS
 Image: Comparison of the second second

- Download the Mobile GSFS App from: <u>http://gsfsplus-america.lge.com/gsfsMobile.jsp</u>
- For **iOS devices**, please refer to the last page

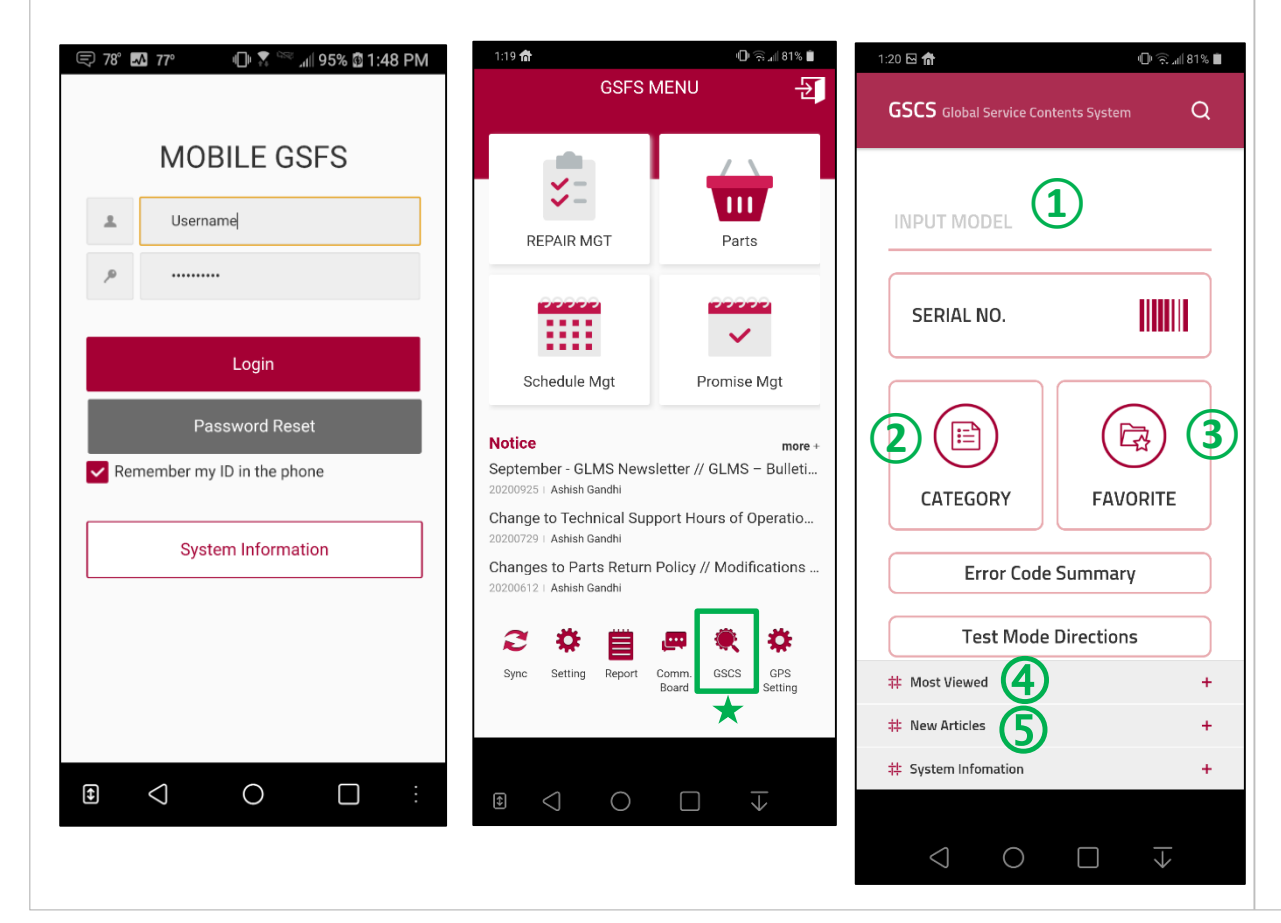

Outline Main Screen Access by clicking GSCS link in Mobile GSFS Main Screen.

- 1. Search by Model Number
- 2. Switch to Product Category List Screen
- 3. Switch to Favorite List Screen, which
- 4. Most Viewed contents for last 2 years
- 5. Articles registered during last 3 month

| Menu Name : Model   | Access : GSFS Mobile / GSCS Mobile |
|---------------------|------------------------------------|
| Model Detail Screen |                                    |

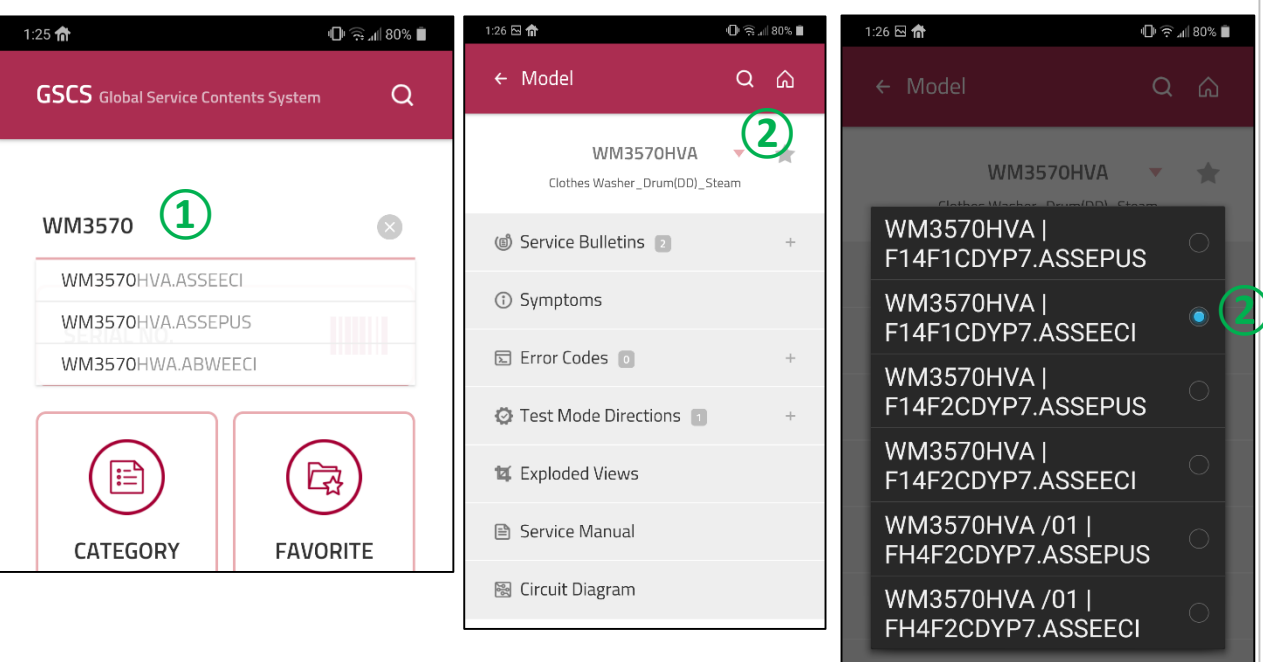

🗟 Circuit Diagram

#### Outline

Search by Model Number and access to the contents of the Model.

#### Function

1. Type 2 or more digits of the model number and you will see up to 5 matching models.

2. By clicking on the drop down arrow next to the model number, you can see the different versions available and select the appropriate one

3. You can now see registered contents of the selected model in the Model Detail Screen.

| Menu Name : Model   | Access : GSFS Mobile / GSCS Mobile |
|---------------------|------------------------------------|
| Model Detail Screen |                                    |

| 1:12 🗔                               | 🕕 🖤 📶 75% 菌 | 1:16 🗠 |
|--------------------------------------|-------------|--------|
| ← Model                              | Q Â         | ÷      |
| WM3570HVA<br>Clothes Washer_Drum(DD) | _Steam      | 2      |
| Service Bulletins 2                  | +           |        |
| Symptoms                             |             |        |
| 🗈 Error Codes 🧕                      | +           |        |
| 😨 Test Mode Directions 📲             | <b>)</b> +  |        |
| 🛿 Exploded Views                     |             |        |
| Service Manual                       |             | Ø      |
| 🗟 Circuit Diagram                    |             | Ħ      |
|                                      |             |        |

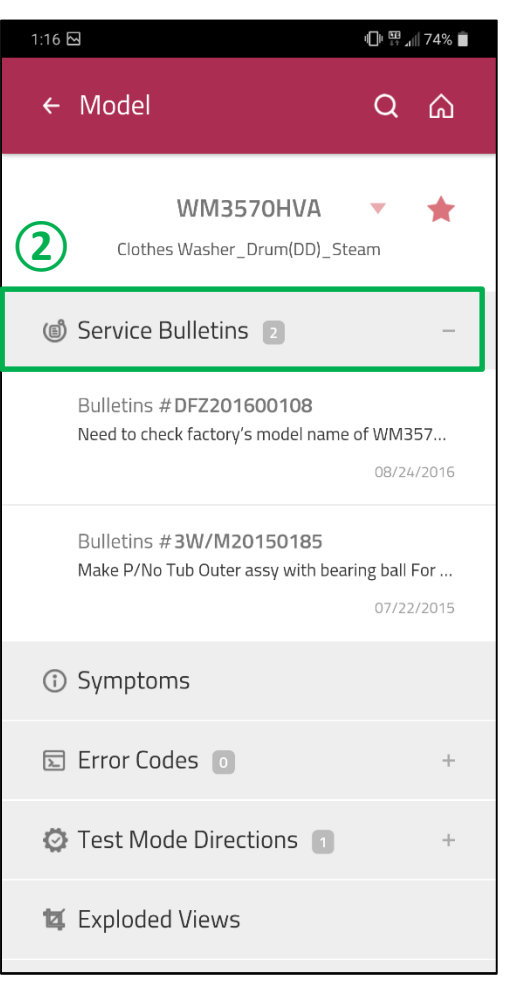

- 1. You can add the selected model as one of your Favorites.
- 2. View Service Bulletins of selected Model.

| Menu Name : Model   | Access : GSFS Mobile / GSCS Mobile |
|---------------------|------------------------------------|
| Model Detail Screen |                                    |

| 1:12 🗔                                   | " 🕒 🖽 📶 75% 📋 | 1:27 🖂 🏠                   |
|------------------------------------------|---------------|----------------------------|
| ← Model                                  | Q A           | ← Symp                     |
|                                          |               | Washing Ma                 |
| WM3570HVA<br>Clothes Washer_Drum(DD)_Ste | eam           | Clothin                    |
| Service Bulletins 2                      | +             | Combo<br>Combo             |
| (i) Symptoms                             | ] ທ           | ⑦ Contro                   |
| <u> </u>                                 |               | Contro                     |
| 토 Error Codes 💿                          | +             | <ol> <li>Disper</li> </ol> |
| Test Mode Directions 1                   | +             | <li>Error c</li>           |
| 🙀 Exploded Views                         |               | 🗊 How T                    |
| Service Manual                           |               | ① Leakin                   |
| 🗟 Circuit Diagram                        |               | <ol> <li>More 1</li> </ol> |
|                                          |               |                            |

| 1:27 🗠 🏫                            | n∰ (\$0% ∎ |
|-------------------------------------|------------|
| ← Symptom                           | Q A        |
| Washing Machine 🕨 Front Loader      | 2          |
| <ol> <li>Clothing Issues</li> </ol> | +          |
| ① Combo Unit (Washer/drye           | r) +       |
| <ol> <li>Control Panel</li> </ol>   | +          |
| ⑦ Control Panel Issues              | +          |
| ① Dispenser Issues                  | +          |
| ③ Error code                        | +          |
| How To Install and Operat           | e +        |
| ① Leaking                           | +          |
| ③ More Troubleshooting              | +          |
|                                     |            |

- 1. View Symptoms of selected Model.
- 2. You will see the Sub-Symptoms and registered contents of the selected Symptom / Sub-Symptom.

Menu Name : Model Access : GSFS Mobile / GSCS Mobile Model Detail Screen

74% 📋

2

| 1:27 🖸 🏫 👘                                       | ]r 🤅 4 | 80% 📋 |
|--------------------------------------------------|--------|-------|
| ← Symptom                                        | Q      | ۵     |
| Washing Machine 🕨 Front Loader                   |        |       |
| Clothing Issues                                  |        | +     |
| ③ Combo Unit (Washer/dryer)                      |        | +     |
| <ol> <li>Control Panel</li> </ol>                |        | +     |
| <ol> <li>Control Panel Issues</li> </ol>         |        | +     |
| <ol> <li>Dispenser Issues</li> </ol>             | (1     | )     |
| Dispenser Stuck 🧕                                |        |       |
| Does not dispense 2<br>Water Left in Dispenser 1 |        |       |
| <ol> <li>Error code</li> </ol>                   |        | +     |
| <ol> <li>How To Install and Operate</li> </ol>   |        | +     |
|                                                  |        |       |

- 1. View Articles of selected Sub-Symptom.
- 2. View the contents of selected Articles

| Menu Name : Model                                                                                                    | Access                                                                                                    | : GSFS Mobile / GSCS Mobile                                                                                                    |
|----------------------------------------------------------------------------------------------------|----------------------------------------------------------------------------------------------------|----------------------------------------------------------------------------------------------------|
| Model Detail Screen                                                                                                    |                                                                                                    |                                                                                                    |
| 1:28       Image: Table and table and table a | 1.29       Image: Image: | <ul> <li>Function</li> <li>1. You can add the Articles as one of your Favorites.</li> <li>2. You can provide feedback on the Article.</li> </ul> |
| ☺ FEED BACK                                                                                                    |                                                                                                    |                                                                                                    |
| Q1. Overall, how satisfied were you with this content?       Very Good     Good     Average     Poor     Very Poor                                                                                                    | SAVE                                                                                                    |                                                                                                    |

| Menu Name : Model   | Access : GSFS Mobile / GSCS Mobile |
|---------------------|------------------------------------|
| Model Detail Screen |                                    |

| 1:12 🗖                                  | 4 <b>0</b> 0 ₩ | ∥ 75% 🗖 | 1:28 🖂 🏠                                                              | <b>₩</b> 🛱 🕯 10%                                  |
|-----------------------------------------|----------------|---------|-----------------------------------------------------------------------|---------------------------------------------------|
| ← Model                                 | Q              | ධ       | ← Model                                                               | Q (A)                                             |
| WM3570HVA<br>Clothes Washer_Drum(DD)_St | <b>e</b> am    | *       | WM3570F<br>Clothes Washer_Drum                                        | HVA 🔻 🛧<br>n(DD)_Steam                            |
| Service Bulletins 2                     |                | +       | Service Bulletins 2                                                   | +                                                 |
| ) Symptoms                              |                |         | Symptoms                                                              |                                                   |
| Error Codes 💿                           |                | ) +     | 도 Error Codes 💿                                                       | +                                                 |
| Test Mode Directions 🗻                  | 2              | ) +     | 🔅 Test Mode Direction                                                 | IS <b>1</b> –                                     |
| Exploded Views                          |                |         | Article <b># 201504040156</b><br>WM3050CW - Test mode se<br>Hit Count | <b>598</b><br>equence.<br>13 Score 0   10/03/2017 |
| Service Manual                          |                |         | 😰 Exploded Views                                                      |                                                   |
| Circuit Diagram                         |                |         | Service Manual                                                        |                                                   |
|                                         |                |         | 🗟 Circuit Diagram                                                     |                                                   |

- 1. View Error numbers of selected Model.
- 2. View Test Mode Directions of selected Model through Articles relating to that model and similar models

| Menu Name : Model   | Access : GSFS Mobile / GSCS Mobile |
|---------------------|------------------------------------|
| Model Detail Screen |                                    |

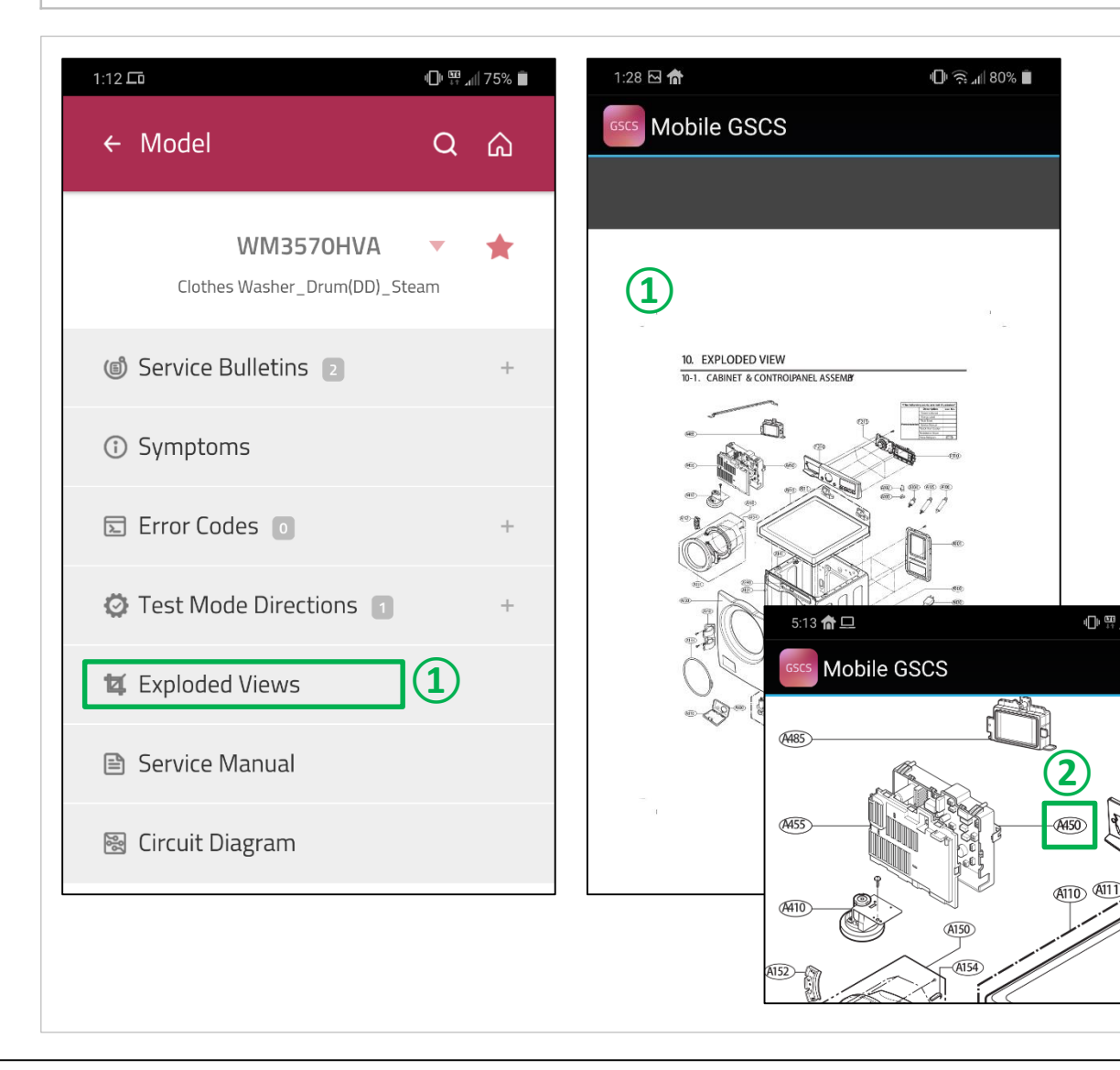

#### Function

- 1. View Exploded View of selected Model,
- 2. Select the location number that you need check the part information for

| Menu Name : Model   | Access : GSFS Mobile / GSCS Mobile |
|---------------------|------------------------------------|
| Model Detail Screen |                                    |

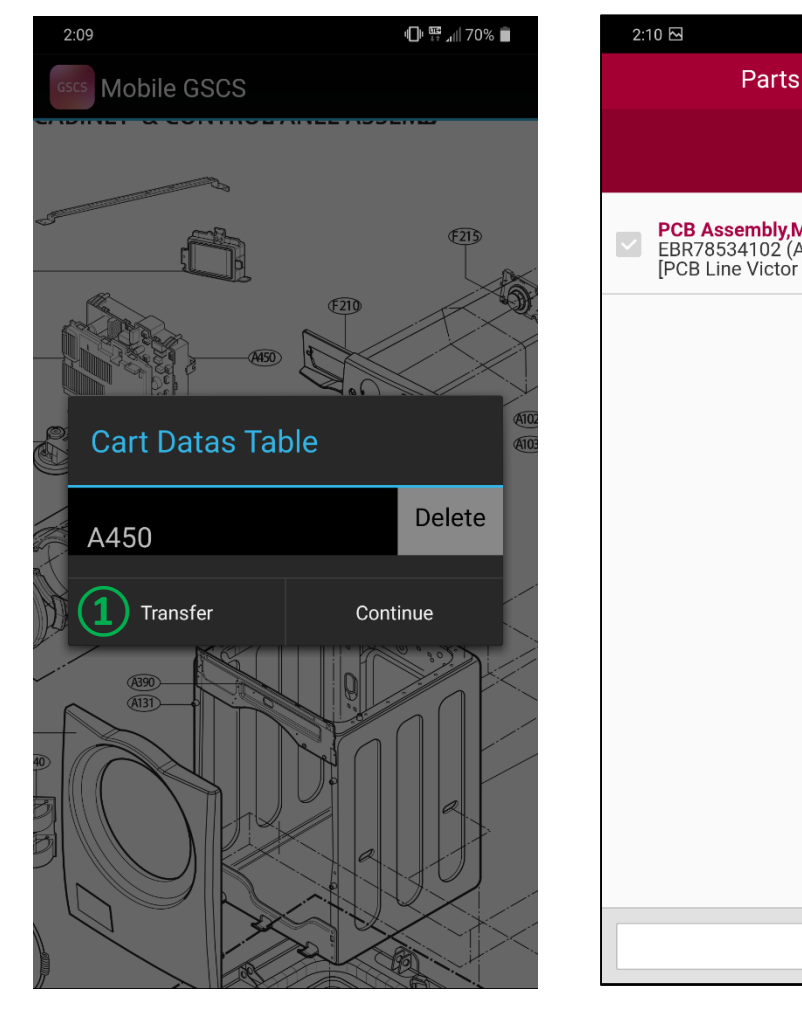

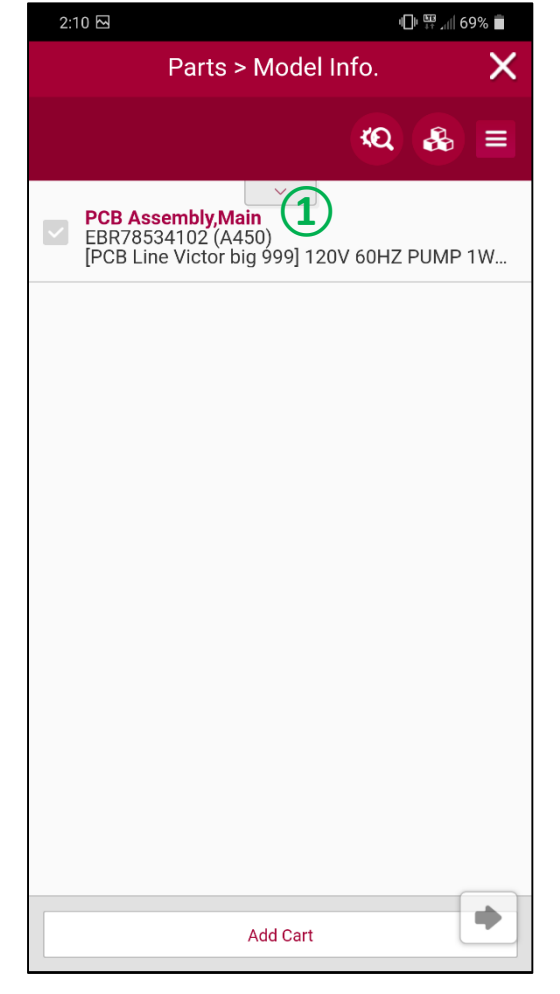

#### Function

1. By clicking on "Transfer", you will see the parts information of the selected location.

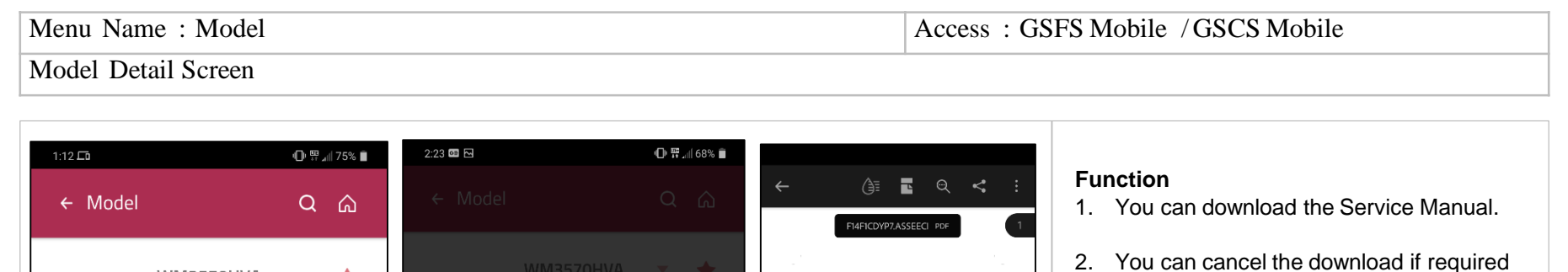

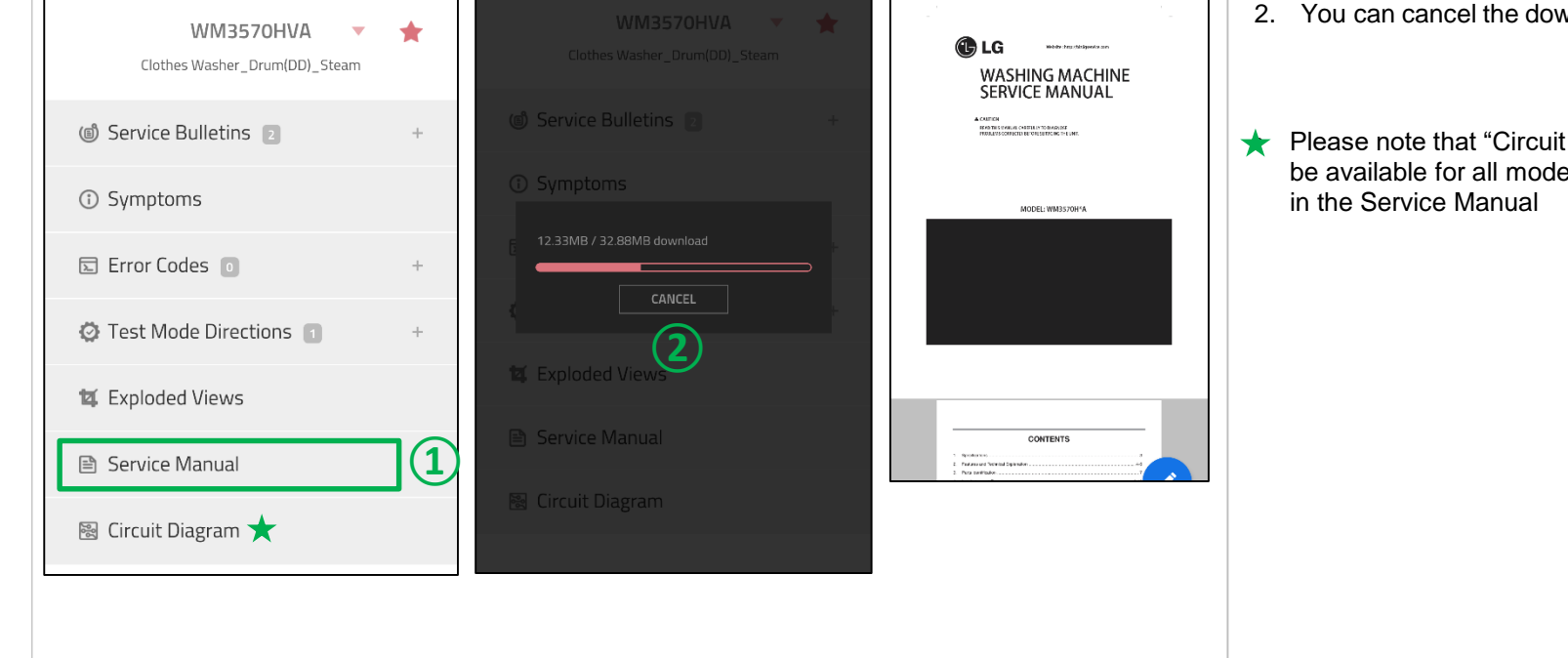

★ Please note that "Circuit Diagram" may not be available for all models but can be found

### 3. Category

Menu Name : Category Search

Access : GSFS Mobile / GSCS Mobile

### Product Category Screen

|   | 1:20 🖂 🏦 🛛 🛈 🗟 🗸                    | 81% 🗎 | 2:32 📾               | 🕒 🛱 📶 68% 📋 | 2:32 🖂 📾            | 0 10 | 68% 💼 |
|---|-------------------------------------|-------|----------------------|-------------|---------------------|------|-------|
|   | GSCS Global Service Contents System | Q     | ← Category Search    | Q 6         | ← Category Search   | Q    | ඛ     |
| 1 |                                     |       | Product Category     |             | Product Category    |      |       |
|   |                                     |       | # Refrigerator       | +           | 器 Refrigerator      |      | +     |
|   | SERIAL NO.                          |       | # TV                 | +           | # TV                |      | +     |
|   |                                     |       | 部 Washing Machine    | +           | 器 Washing Machine   |      | _     |
|   |                                     |       | # Cooking Appliance  | +           | Top Loader          |      |       |
|   |                                     |       | 器 Air Conditioner    | +           | Front Loader        | 3    |       |
|   | Error Code Summary                  |       | 器 Monitor            | +           | Dish Washer         |      |       |
|   | Test Mode Directions                |       |                      |             | Laundry Dryer       |      |       |
|   | # Most Viewed                       | +     | 🛚 Commercial Display | +           | 器 Cooking Appliance |      | +     |
|   | # New Articles                      | ++    | 器 Vacuum Cleaner     | +           | 器 Air Conditioner   |      | +     |
|   |                                     |       | 88 Projector         | +           | # Monitor           |      | +     |

#### Outline

Access to the Symptom contents by Product.

- 1. Switch to Product Category List Screen.
- 2. Select the Product.
- 3. Select the Product Sub-Category

## 3. Category

Menu Name : Category Search

Access : GSFS Mobile / GSCS Mobile

### Product Category Screen

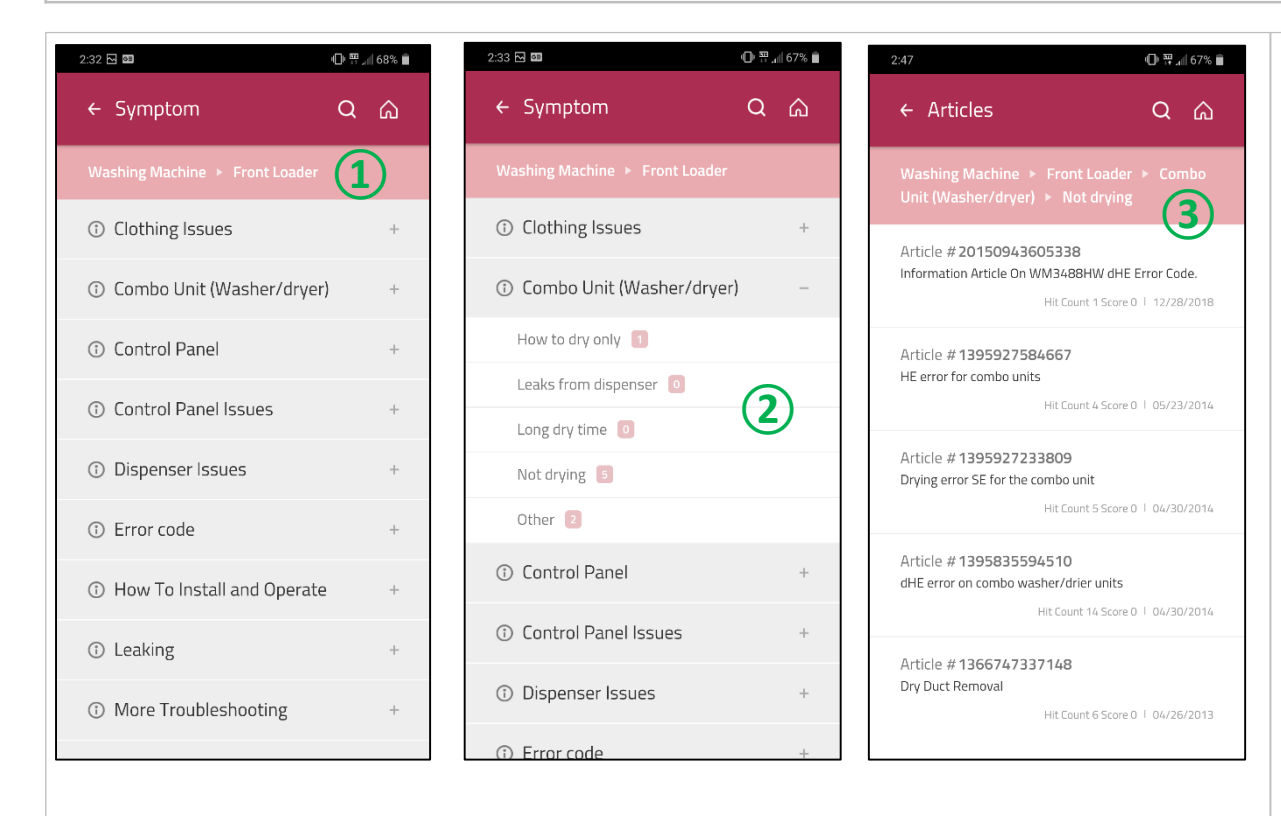

- 1. View Symptoms of selected Product.
- 2. View Sub-Symptoms of selected Symptom.
- View all articles related to the selected Sub-Symptom. Click on the article to view its contents

### 4. Favorite

 Menu Name : Favorite
 Access : GSFS Mobile / GSCS Mobile

#### Favorite Screen

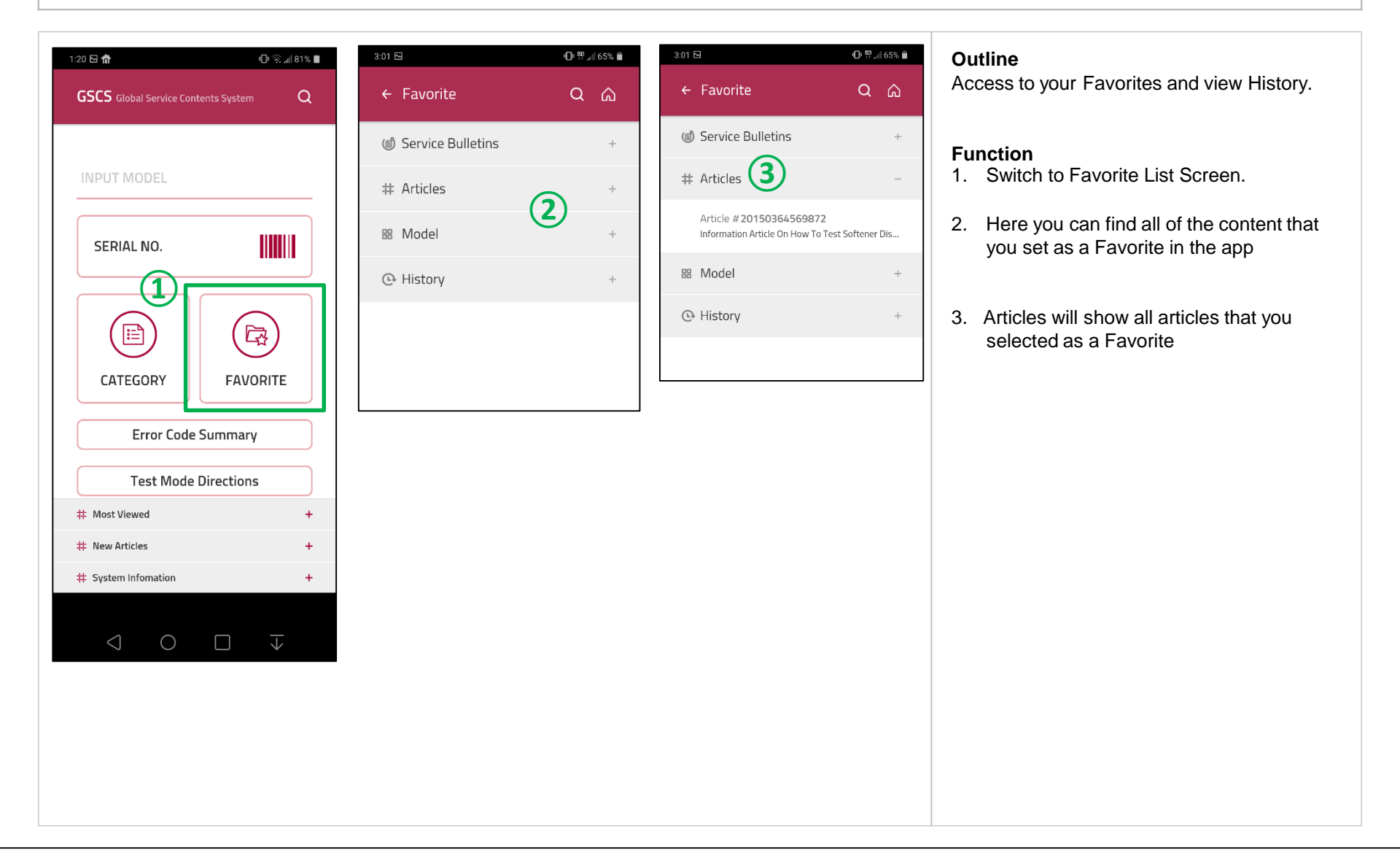

### 4. Favorite

| Menu Name : Favorite | Access : GSFS Mobile / GSCS Mobile |
|----------------------|------------------------------------|
| Favorite Screen      |                                    |

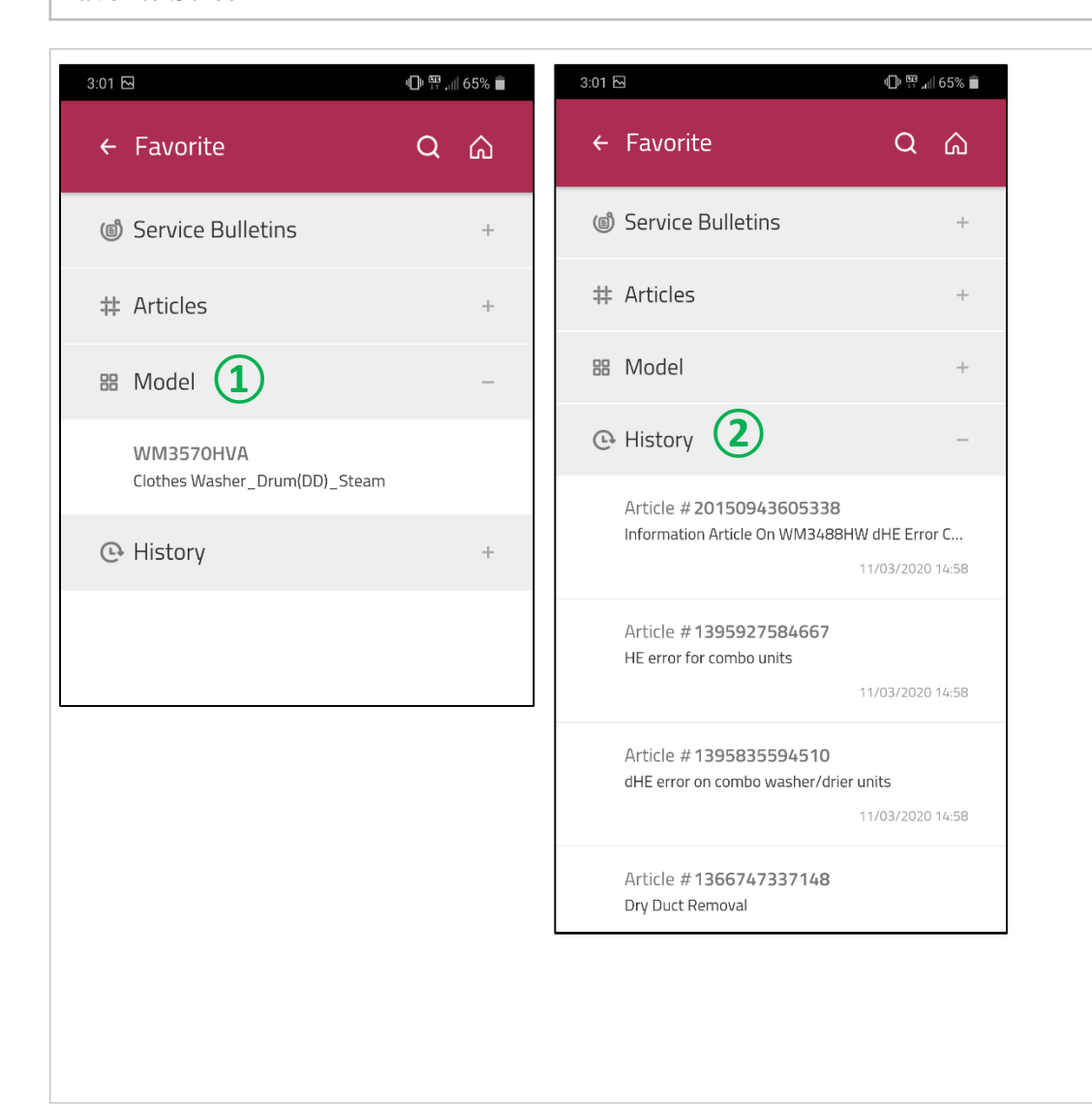

- 1. Model will show you the list of Models you've added as your Favorite.
- 2. Under History, you can see up to 20 Service bulletins and Articles that you recently clicked on

Mobile GSFS+/M-GSCS (iOS) now has two separate links for download.

Download BOTH links prior to log in.

For iOS, please use BOTH the below links for download:

https://gsfsplus-america.lge.com/gsfsMobileIOS.jsp https://gsfsplus-america.lge.com/gscsMobileIOS.jsp

With iOS, you may see two separate app icons on your device screen.

Use the icon titled GSFS-plus to log in.

When GSFS-plus opens, click on the GSCS icon within GSFS-plus.

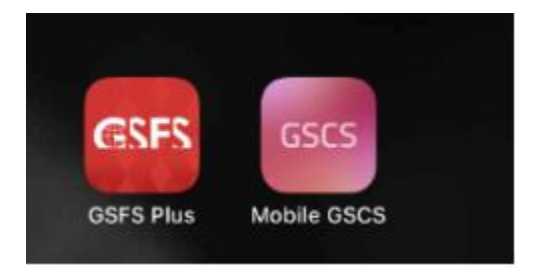

NOTE: It's important BOTH links are downloaded prior to log in.

NOTE: If you are downloading to iOS for the first time, the app may be locked out or "untrusted" because it's not from the Apple store. You must go into your settings "General" then "Device Management" and "trust" LG Electronics.